## Siemens Profibus Network Set up with H2–PBC

In This Appendix....

— Siemens Profibus Network Setup with a H2–PBC

## Setup a H2–PBC on Siemens Profibus Network

For those who are using the H2–PBC slave on a Profibus network with a Siemens PLC, the examples on the following pages will step you through the process of setting up your network. The PLC used as Profibus master in this example is a Simatic 300.

**Simatic Manager** Begin by opening your SIMATIC Manager to configure the Profibus driver.

- 1. Use the hardware configuration to select the PLC processor.
- Open the catalog window by clicking on the Catalog button, and select the proper S7 processor.

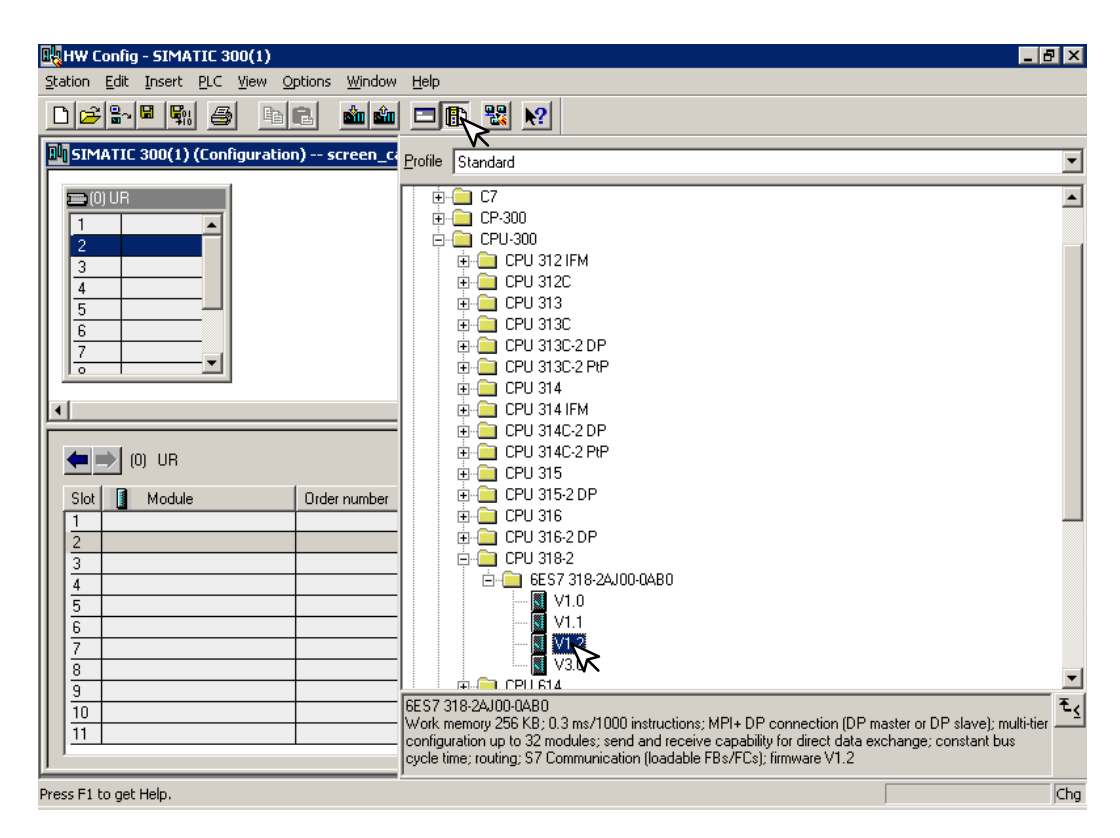

After selecting the processor, the DP interface properties window will pop-up.

3. Select <u>N</u>ew, and OK.

| Properties       | PROFIBUS interface | OP (R0/52.1) |                                                |                             | × |
|------------------|--------------------|--------------|------------------------------------------------|-----------------------------|---|
| General          | Parameters         |              |                                                |                             |   |
| <u>A</u> ddress: |                    |              | If a subnet is selected the next available add | l,<br>Iress is suggested.   |   |
| <u>S</u> ubnet:  |                    |              |                                                |                             |   |
| not              | networked          |              |                                                | New<br>Properties<br>Delete |   |
|                  |                    |              |                                                |                             |   |
| OK 7             | k                  |              | Ca                                             | ncel Help                   |   |

The New subnet window will appear allowing you to name the subnet. The new ID is also in the window.

4. Make the necessary entries, then click **OK**.

| Properties - New subn                                                                          | et PROFIBUS                                                                                               | × |
|------------------------------------------------------------------------------------------------|----------------------------------------------------------------------------------------------------|---|
| General Network Se                                                                             | ttings                                                                                                    |   |
| <u>N</u> ame:<br><u>S</u> 7 subnet ID:<br>Project path:<br>Storage location<br>of the project: | PROFIBUS(1)           0026         -           screen_captures           C:\Siemens\Step7\S7proj\screen_c | 1 |
| <u>A</u> uthor:                                                                                |                                                                                                    |   |
| Date created:<br>Last modified:<br><u>C</u> omment:                                            | 21.03.2002 17:10:54<br>21.03.2002 17:10:54                                                                |   |
| OK V                                                                                           | Cancel Help                                                                                               |   |

Appendix E Siemens Network Once the processor has been selected and the DP network is enabled, the configuration window should look like the diagram below.

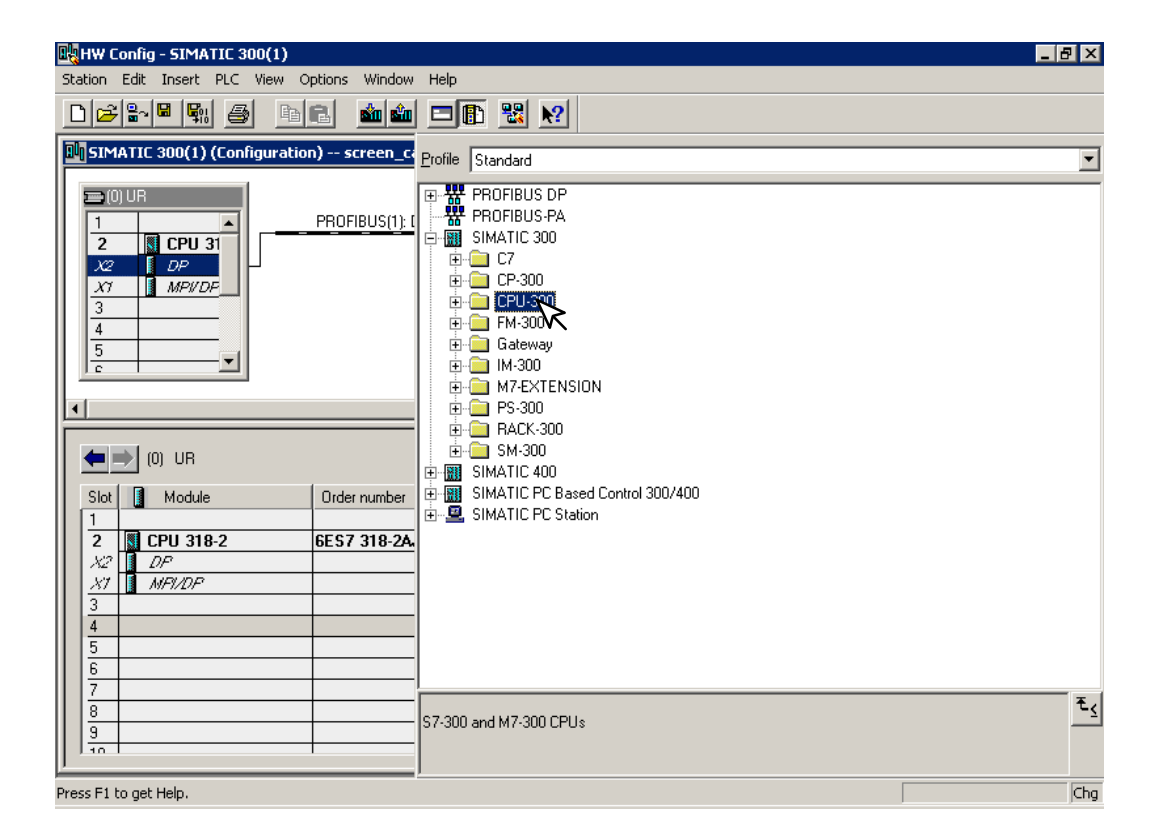

The GSD file will need to be installed now.

5. Click on **Options** and select **Install New GSD...** in the drop–down window.

| 🖳 HW Config - SIMATIC 300(1)             |                                                                            |                                                                      |                       |                       |   | _ 8 ×         |
|------------------------------------------|----------------------------------------------------------------------------|----------------------------------------------------------------------|-----------------------|-----------------------|---|---------------|
| Station Edit Insert PLC View (           | Options Window Help                                                        |                                                                      |                       |                       |   |               |
|                                          | Customize                                                                  | Ctrl+Alt+E                                                           |                       |                       |   |               |
| SIMATIC 300(1) (Configurat               | Specify Module<br>Configure Network<br>Symbol Table<br>Report System Error | Ctrl+Alt+T                                                           |                       |                       |   | •             |
| 2 CPU 31<br>X2 DP<br>X1 MP//DP           | Edit Catalog Profile<br>Update Catalog                                     |                                                                      |                       |                       |   |               |
| 3<br>4<br>5                              | Install New GSD<br>Import Station GSD                                      | Giateway                                                             |                       |                       |   |               |
|                                          |                                                                            | HM-300<br>HM-EXTENSII<br>PS-300<br>RACK-300<br>SM-300<br>SIMATIC 400 | N                     |                       |   |               |
| Slot Module<br>1 2 CPU 318-2             | Order number                                                               | SIMATIC PC Base<br>, SIMATIC PC Stati                                | d Control 300/4<br>on | 00                    |   |               |
| X1 A MP1/DP<br>3<br>4                    |                                                                            |                                                                      |                       |                       |   |               |
| 5<br>6<br>7                              |                                                                            |                                                                      |                       |                       |   |               |
| 8                                        | S7-300                                                                     | ) and M7-300 CPUs                                                    |                       |                       |   | £ <u>&lt;</u> |
| Installs new CSD files in the system and | lundates the contents of                                                   | the catalog                                                          |                       |                       |   | Cha           |
| Start 6 6 5 5 5 5 5 5 5                  | MATIC Manager - scree                                                      | Muntitled - Pair                                                     | it                    | HW Config - SIMATIC 3 | 5 | :13 PM        |

After installing the GSD file, the drop–down window will show the name of the newly loaded file.

| Installing new     | # GSD                      | <u>?</u> × |
|--------------------|----------------------------|------------|
| Look jn: 🔁         | ) Profibus GSD 💿 🗢 🖻 📸 🎟 🕇 |            |
| AUTD0607           | 7.GSD                      |            |
| E AUTD0608         | asd                        |            |
|                    | <u></u>                    |            |
|                    |                            |            |
|                    |                            |            |
| I                  |                            |            |
| File <u>n</u> ame: | AUTD0608.GSD               | n          |
| Files of type:     | GSD files (*.gs?) ▼ Canc   | el         |
|                    |                            |            |

The Configuration window will look like the one below.

6. Now, click on the H2–PBC and drag it to the Profibus network.

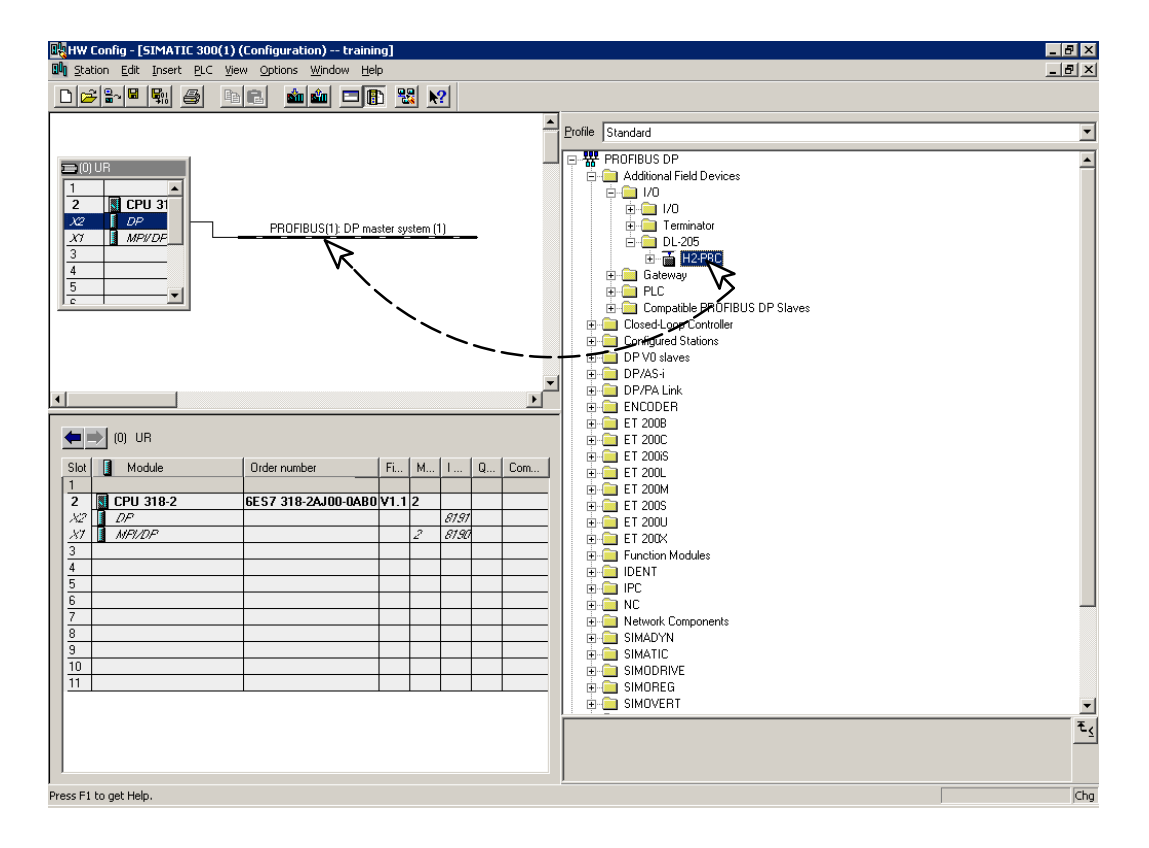

When the mouse button is released at the network node, the **Properties** window will appear so the correct node address can be entered. The transmission baud rate can be changed at this time also. Click **OK** when finished.

| Properties - PROFIBUS interface H2-PBC  |              | ×       |
|-----------------------------------------|--------------|---------|
| General Parameters                      |              |         |
| Address:                                |              |         |
| Transmission rate: 1.5 Mb               |              |         |
| <u>S</u> ubnet:                         |              |         |
| not networked<br>PROFIBILIS(1) 1.5 Mbox | 1            | ew      |
|                                         | P <u>r</u> o | perties |
|                                         |              | Dejete  |
|                                         |              |         |
|                                         |              |         |
|                                         |              |         |
|                                         |              |         |
| ОК                                      | ancel        | Help    |

E

Now that the H2–PBC is a node on the Profibus network, the Terminator I/O needs to be added to the DP Base Controller.

7. Open the H2–PBC configuration window by clicking on H2–PBC at the node.

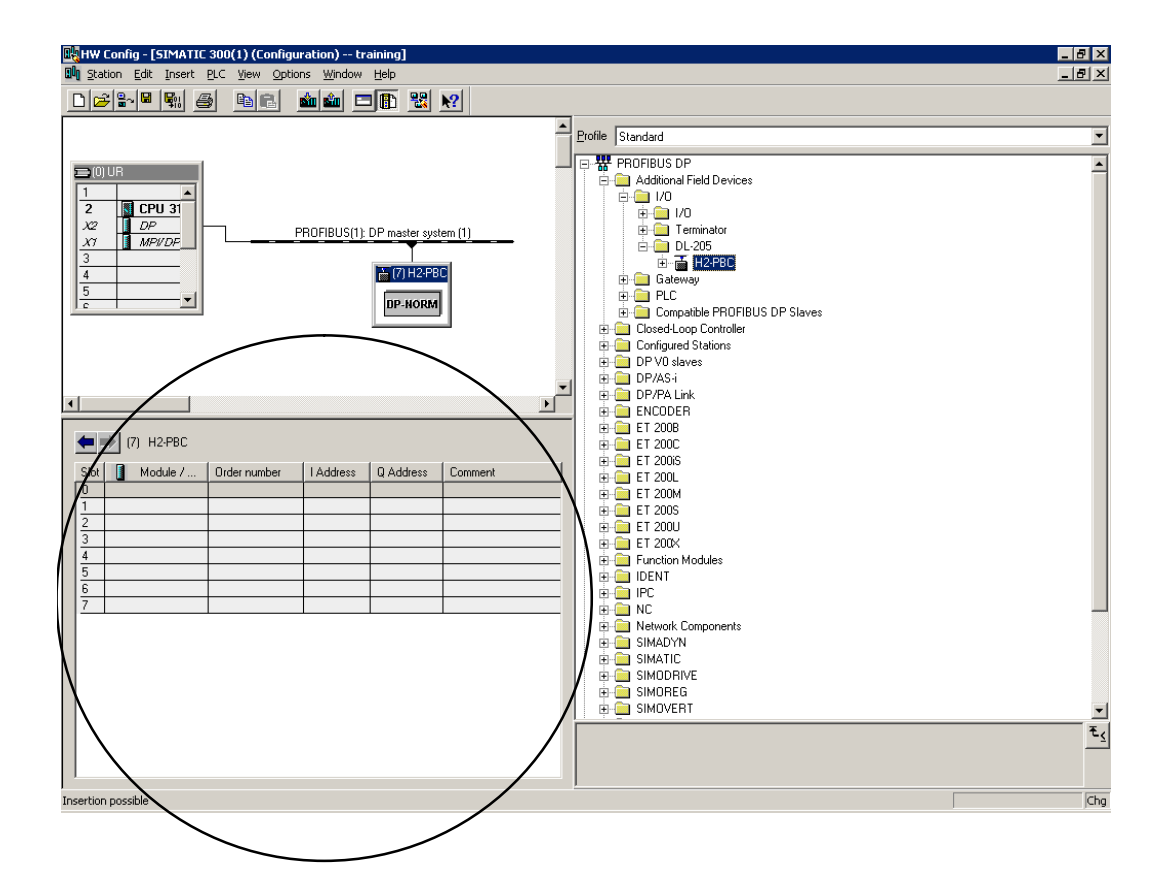

Open the H2–PBC I/O list by clicking on the + sign next to H2–PBC. Now you can chose the I/O modules which are installed in your Terminator base. You have the option of selecting the generic I/O or the Terminator I/O part number. The generic name is selected in this example.

8. Either click on the I/O name that you want and drag it to the configuration table to the left or double click on the I/O name and it will automatically go to the configuration list.

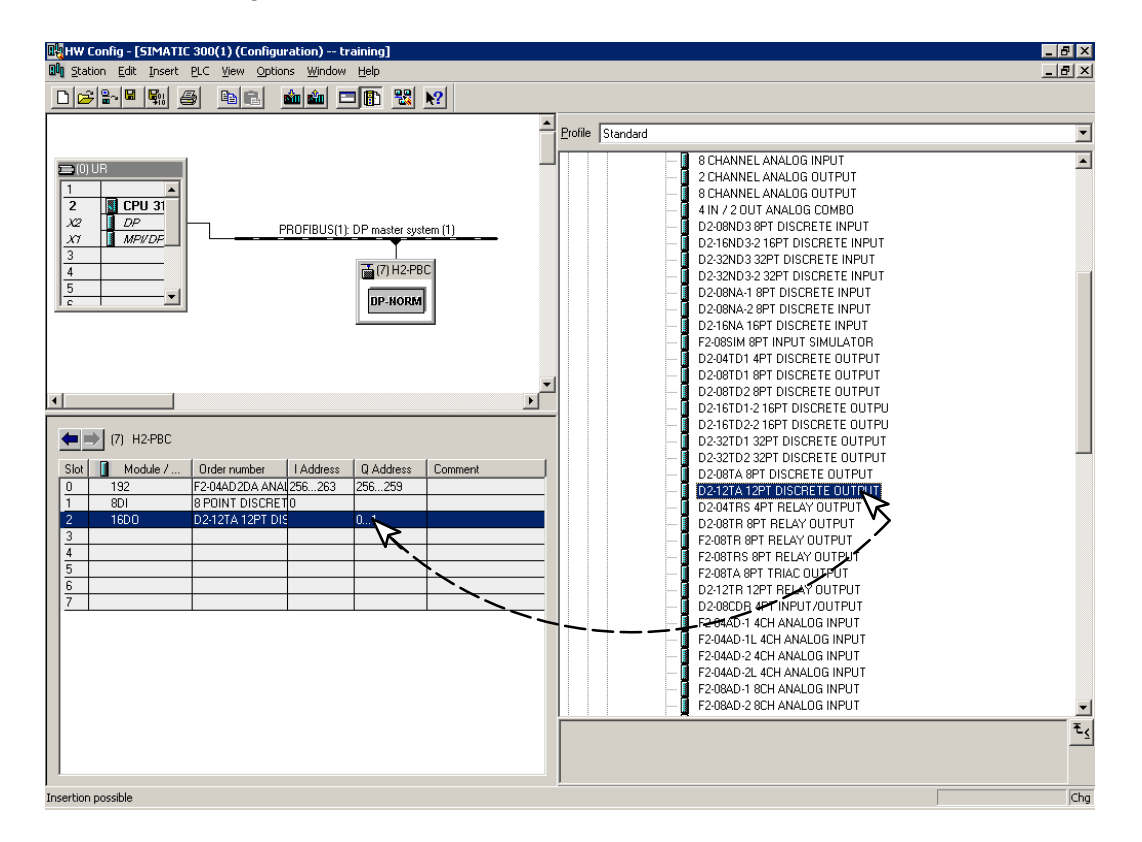

After you have finished configuring the I/O for the H2–PBC DP Slave, the configuration window will look like the example below.

| HW Config - [SIMATIC 300(1) (Confi                                                                                                    | guration) training]       |            |   |
|----------------------------------------------------------------------------------------------------|---------------------------|------------|---|
|                                                                                                    | wilcon minuow nep         |            |   |
| Image: Second second second | PROFIBUS(1): DP master st | system (1) |   |
| (7) H2FBC                                                                                                    |                           |            | • |
| Slot Module / Order number                                                                                                    | I Address Q Address       | s Comment  |   |
| 1 8DI 8 POINT DISCE                                                                                                    | NAU256263 256259          |            |   |
| 2 16D0 D2-12TA 12PT                                                                                                    | DIS 01                    |            |   |
| 3                                                                                                    |                           |            |   |
| 5                                                                                                    |                           |            |   |
| 6                                                                                                    |                           |            |   |
| 7                                                                                                    |                           |            |   |
|                                                                                                    |                           |            |   |

9

E.

8. Now, click on **Station**, then click on **Save and Compile** update your project. This will save the project for downloading to the PLC.

|     | HW            | V Config - [SIMATIC                           | : 300(1) (Configu   | ation)     | - training]     |                                     |         |
|-----|---------------|-----------------------------------------------|---------------------|------------|-----------------|-------------------------------------|---------|
| 0   | St            | tation Edit Insert                            | PLC View Option     | ns Windo   | ow Help         |                                     | _ 8 ×   |
|     |               | New                                           | Ctrl+N              |            |                 |                                     |         |
| F   | -             | Open                                          | Ctrl+O              | H          |                 |                                     | -       |
|     |               | Close                                         |                     |            |                 |                                     |         |
|     | -             | -                                             |                     |            |                 |                                     |         |
|     |               | Save and Compile                              | Chrl+S              |            |                 |                                     |         |
|     |               |                                               |                     |            |                 | DDGEDUC(1), DD analysis (1)         |         |
|     | _             | Properties                                    | • •                 |            |                 |                                     |         |
|     |               | Import                                        |                     |            |                 |                                     |         |
|     | _             | Export                                        |                     |            |                 | 音 (7) H2-PBC                        |         |
|     |               | Consistency Check                             | Ctrl+A              | t+K        |                 | <b>DP-NORM</b>                      |         |
|     |               | Print                                         | Ctrl+P              |            |                 |                                     |         |
|     |               | Print Preview                                 |                     |            |                 |                                     |         |
|     |               | Page Setup<br>Print Setup                     |                     |            |                 |                                     |         |
|     | -             | Thine Sociapini                               |                     |            |                 |                                     | -       |
| 4   | L             | 1 training(SIMATIC 3<br>2 training) SIMATIC 3 | 00(1)<br>00(2)      |            |                 |                                     | Þ       |
|     |               | 3 Facts_analog\SIMA                           | ATIC 300(1)         | F          |                 |                                     |         |
|     | •             | 4 Facts_analog\SIMA                           | ATIC 300(2)         |            |                 |                                     |         |
|     |               | Exit                                          | Alt+F4              | s          | s Q Address     | Comment                             |         |
|     | 5             | 192                                           | F2-U4ADZDA ANA      | 256263     | 3 256259        |                                     |         |
|     | $\frac{1}{2}$ | 1600                                          | D2-12TA 12PT DIS    | U          | 0.1             |                                     |         |
|     | 3             | 1000                                          | DE TENTIEL POR      |            | 0               |                                     |         |
|     | 4             |                                               |                     |            |                 |                                     |         |
|     | 5<br>6        |                                               |                     |            |                 |                                     |         |
|     | 7             |                                               |                     |            |                 |                                     |         |
|     |               |                                               |                     |            |                 |                                     |         |
|     |               |                                               |                     |            |                 |                                     |         |
|     |               |                                               |                     |            |                 |                                     |         |
|     |               |                                               |                     |            |                 |                                     |         |
|     |               |                                               |                     |            |                 |                                     |         |
|     |               |                                               |                     |            |                 |                                     |         |
|     |               |                                               |                     |            |                 |                                     |         |
|     |               |                                               |                     |            |                 |                                     |         |
| Sav | /es a         | and creates all system                        | data in the current | station.   |                 |                                     |         |
| 1   | St            | art 🛛 🚮 🏉 😂                                   | SIMATIC Ma          | nager - tr | aining 🛛 🖳 HW C | Config - [SIMATIC Yuntitled - Paint | 3:33 PM |

9. Select **PLC** and **Download...** the hardware setup that was saved.

| Цнж      | Config - [SIMA     | ATIC 300(1) (Configu     | ration) tr      | aining]   |                                       | _ 8 ×   |
|----------|--------------------|--------------------------|-----------------|-----------|---------------------------------------|---------|
| 🛄 Sta    | ation Edit Inse    | ert PLC View Optio       | ns Window       | Help      |                                       | _ 8 ×   |
|          | 2 🔓 🖬 🖳            | j <u>€</u> Download      |                 | Ctrl+L    |                                       |         |
|          |                    |                          |                 | ľ         |                                       | -       |
|          |                    | Haulty Modules.          |                 |           |                                       |         |
|          |                    | Module Informat          | tion            | Ctrl+D    |                                       | -       |
|          |                    | Operating Mode           |                 | Ctri+I    |                                       |         |
|          |                    | Set Time of Day          |                 |           | PROFIBUS(1): DP master system (1)     |         |
|          |                    | Prepare Line Dia         | ignostics       |           |                                       |         |
|          |                    | Monitor/Modify           |                 |           |                                       |         |
|          |                    | Assign Ethernet          | Address         |           |                                       |         |
|          |                    | Assign PROFIBL           | IS Address      |           | DP-NORM                               |         |
|          |                    |                          | -               |           |                                       |         |
|          |                    |                          |                 |           |                                       |         |
|          |                    |                          |                 |           |                                       |         |
|          |                    |                          |                 |           |                                       |         |
| •        |                    |                          |                 |           |                                       |         |
|          | 17) H2-PB0         | -                        |                 |           |                                       |         |
|          |                    | -                        |                 |           |                                       |         |
| Slot     | Module /           | Order number             | I Address       | Q Address | s Comment                             |         |
|          | 192<br>8DI         | 8 POINT DISCRET          | 1/206263<br>10  | 236233    |                                       |         |
| 2        | 16D0               | D2-12TA 12PT DI          | 9               | 01        |                                       |         |
| 3        |                    |                          |                 |           |                                       |         |
| 4        |                    |                          |                 |           |                                       |         |
| 6        |                    |                          |                 |           |                                       |         |
| 7        |                    |                          |                 |           |                                       |         |
|          |                    |                          |                 |           |                                       |         |
|          |                    |                          |                 |           |                                       |         |
|          |                    |                          |                 |           |                                       |         |
|          |                    |                          |                 |           |                                       |         |
|          |                    |                          |                 |           |                                       |         |
|          |                    |                          |                 |           |                                       |         |
|          |                    |                          |                 |           |                                       |         |
|          |                    |                          |                 |           |                                       |         |
| Loads th | ne current station | n into the load memory o | of the current  | module.   |                                       |         |
| 🚮 Sta    | art 🛛 😭 🏉          | 🗊 🛛 🎜 SIMATIC Ma         | anager - traini | ng 📴 HW   | / Config - [SIMATIC Yuntitled - Paint | 3:35 PM |